## Töötasu ümberarvestus ja enammakstud töötasu

Olukorras, kus töötajale on töötasu arvestatud ja ka välja makstud ning peale väljamakset selgub, et tegelikult viibis isik haiguslehel (töökatkestus), tuleb teha Merit Palk programmis töötasu ümberarvestus.

Eelpool nimetatud olukorra lahendamiseks tuleb tehingud kontrollida ja parandada vastavalt nende sisule.

1) Kõigepealt soovitame alati üle vaadata hetkel salvestatud olukorra. Vajadusel saate teha väljavõtteid, et vigade tekkimisel oskaksite esialgse olukorra taastada. Vajaliku infona salvestage arvestatud brutotasu, väljamakse kuupäev ja välja makstud neto tasu.

| Firma OÜ          | 1 | H Oktoober 2022 | 2 00     | Töölaud          | ude arvestu | s (I     | ) Tööka   | tkestused          | Kinnipidar | nised  | ↑ Väljam     | aksed |   |    | Ô      | ? 🕻        | 8 |
|-------------------|---|-----------------|----------|------------------|-------------|----------|-----------|--------------------|------------|--------|--------------|-------|---|----|--------|------------|---|
|                   |   |                 |          |                  |             |          |           |                    |            |        | Tasude impor | t     | 0 | 1  | PDF    | XLS        |   |
| Dokumendi nimetus |   |                 |          |                  |             |          | F         | Ridade järjestus   |            |        | Tasu grupp   |       |   |    |        |            |   |
| Põhitasud         |   |                 |          |                  |             |          |           | Lisamise järjestus |            | Ψ      | Näita kõiki  |       |   | Ψ  |        | Ava filter |   |
| Töötaja nimi      |   | Tasu liik       |          | Tasumäär         | Kogus       |          |           | Summa              |            | Osakor | ıd           |       | 0 | К  | Р      | Detailid   |   |
| Mati, Kati        | ¥ | Kuupalk         | ¥        | 1200,00          |             | 168,00   | tundi     | 12                 | 200,00     |        |              | Ψ     | - | -  | Ξ      | ı          |   |
|                   | Ψ |                 | Ψ.       | 0,00             |             | 1,00     |           |                    | 0,00       |        |              | Ψ     | - | -  | -      | D          |   |
|                   |   |                 |          |                  |             |          |           | 12                 | 200,00     |        |              |       |   |    |        |            |   |
|                   |   |                 |          |                  |             |          |           | _                  |            |        |              |       |   |    |        |            |   |
| Firma OÜ          |   | Cktoober 2022   | 0 0 Töö  | laud 👘 Tasude ar | vestus      | II) Töök | atkestus  | ed 🔒 Kinnipida     | mised      | ↑ Vä   | jamaksed     |       |   |    | 0      | ? 🗘        | 8 |
|                   |   |                 |          |                  |             |          |           |                    |            |        |              |       |   |    | PDF    | XLS        |   |
| Kuupäev           |   |                 | Dokumend | di nimetus       |             |          |           |                    |            |        |              |       |   |    |        |            |   |
| 01.11.2022        |   | 8               | 2        |                  |             |          |           |                    |            |        |              |       |   |    |        |            |   |
|                   |   |                 |          |                  |             |          |           |                    |            |        |              |       |   |    |        |            |   |
| Töötaja nimi      |   |                 |          |                  |             | Välja r  | makstav r | ietosumma          |            |        |              |       |   | _  |        | Detailid   |   |
| Mati, Kati        |   |                 |          |                  | Ψ           |          |           |                    |            |        |              |       |   | 10 | 25,44  | 0          |   |
|                   |   |                 |          |                  | Ψ           | _        |           |                    |            |        |              |       |   | _  | 0,00   | 0          |   |
|                   |   |                 |          |                  |             |          |           |                    |            |        |              |       |   | 10 | 025,44 |            |   |
|                   |   |                 |          |                  |             |          |           |                    |            |        |              |       |   |    |        | Sulge      |   |

| irma OÜ                                            | °° Töölaud | d 👘 Tasude arvestus        | s (   | 1) Töökatkestused | pidamised 🕆 Väljamaksed | a © ?             |
|----------------------------------------------------|------------|----------------------------|-------|-------------------|-------------------------|-------------------|
| + Uus + Lisa<br>+ töökatkestus + puhkusekompensats | ioon .     | + Lisa<br>kollektiivpuhkus | Ø     | Û                 |                         | Aktiivsed         |
| Töökatkestus: Oktoober 2022                        |            |                            |       |                   |                         | Sulge 🗙           |
| Dokumendi number                                   |            |                            |       |                   |                         | () PDF            |
| Töötaja                                            |            |                            |       | Liik              |                         |                   |
| Mati, Kati                                         |            |                            | Ψ     | Töövõimetus       |                         | *                 |
|                                                    |            |                            |       | Tüüp              |                         |                   |
|                                                    |            |                            |       | Töövõimetus       |                         | *                 |
| Päevade arv                                        |            | Algus                      |       |                   | Lõdd                    |                   |
|                                                    | 12         | 17.10.2022                 |       | 8                 | 28.10.2022              |                   |
| Hivitageine algue                                  |            | Historica protect          |       |                   |                         |                   |
| Toisest näevast                                    |            | Provisent                  |       | 70                | Hüvitatakse 4 päeva     |                   |
| Teladar puerdar                                    | •          |                            |       | ,,,               |                         |                   |
| Kuu                                                |            | Brutopalk                  |       |                   | Päevad                  |                   |
| Aprill 2022                                        |            |                            |       | 0,00              |                         | 0                 |
| Mai 2022                                           |            |                            |       | 0,00              |                         | 0                 |
| Juuni 2022                                         |            |                            |       | 0,00              |                         | 0                 |
| Juuli 2022                                         |            |                            |       | 0,00              |                         | 0                 |
| August 2022                                        |            |                            |       | 552,17            |                         | 19                |
| September 2022                                     |            |                            |       | 734,55            |                         | 24                |
| C Keskmise päevatasu arvestuse andmed käsitsi      |            |                            |       | 1286,72           |                         | 43                |
| Keskmise tasu alusel                               |            |                            | 83.78 |                   |                         |                   |
| O Summa                                            |            |                            |       |                   |                         |                   |
|                                                    |            |                            |       |                   |                         |                   |
|                                                    |            |                            |       |                   |                         | Salvesta Katkesta |
|                                                    |            |                            | _     |                   |                         |                   |
|                                                    |            |                            |       |                   |                         |                   |

2) Teise sammuna tuleb vormistada töökatkestus.

**3)** Peale töökatkestuse sisestamist on tasude arvestuse lehel näha, et isiku bruto töötasu muutus (vähenes) ja lisandus töövõimetusehüvitise tasu.

| Firma OÜ          | Ē | Oktoober 2022     | ° ° Töölaud | Tasude arvest | us 🕕 Töökat | kestused | 🔒 Kinni          | ipidamised | ↑ Välj  | amaksed     |     |   | ( | 0   | ? ₵        | 1 |
|-------------------|---|-------------------|-------------|---------------|-------------|----------|------------------|------------|---------|-------------|-----|---|---|-----|------------|---|
|                   |   |                   |             |               |             |          |                  |            |         | Tasude imp  | ort | 0 | F | PDF | XLS        |   |
| Dokumendi nimetus |   |                   |             |               |             | Ric      | dade järjestus   |            |         | Tasu grupp  |     |   |   | _   |            |   |
| Põhitasud         |   |                   |             |               |             |          | Lisamise järjest | us         | Ψ       | Näita kõiki |     |   | Ψ |     | Ava filter |   |
|                   |   |                   |             |               |             |          |                  |            |         |             |     |   |   |     |            |   |
| Töötaja nimi      |   | Tasu liik         |             | Tasumäär      | Kogus       |          | Summa            |            | Osakond |             |     | 0 | к | Ρ   | Detailid   |   |
| Mati, Kati        | Ψ | Kuupalk           | ¥           | 1200,00       | 88,00       | tundi    |                  | 628,57     |         |             | Ψ   | - | 1 | -   | D          |   |
| Mati, Kati        | Ψ | Töövõimetuse hüvi | tis ≁       | 20,945        | 4,00        | päeva    |                  | 83,78      |         |             | Ψ   | - |   |     | D          |   |
|                   | Ψ |                   | ¥           | 0,00          | 1,00        |          |                  | 0,00       |         |             | Ψ   | 1 |   |     | Ø          |   |
|                   |   |                   |             |               |             |          |                  | 712,35     |         |             |     |   |   |     |            |   |

Minnes *Väljamaksed -> Väljamaksed* näete, et "*välja maksmata tasud*" jaotusesse on tekkinud miinusega summa.

| Firma OÜ             | 2022 00 Töölau | d 📳 Tasude arvestus | II) Töökatkestused | d 🔒 Kinnipidamised | ↑ Väljamaksed | Ô                     | ? 🗘     |
|----------------------|----------------|---------------------|--------------------|--------------------|---------------|-----------------------|---------|
| + Uus väljamakse 🥢 🃋 |                |                     | Maksekorraldused   |                    |               | Saada kontrollimiseks | XLS     |
| Väljamakstud tasud   |                |                     |                    |                    |               |                       |         |
| Dokumendi number     | Kuupäev        | Väljamakse liik     | v                  | /äljamakse tüüp    | Summa         | 1                     |         |
| 2                    | 01.11.2022     | Kõik pangakontod    | P                  | Palgaväljamaksed   |               |                       | 1025,44 |
|                      |                |                     |                    |                    |               |                       | 1025,44 |
| Välja maksmata tasud |                |                     |                    |                    |               |                       |         |
| Dokumendi number     | Kuupäev        | Väljamakse liik     | v                  | /äljamakse tüüp    | Summa         | I.                    |         |
| 3                    | 01.11.2022     | Kõik pangakontod    | P                  | Palgapäevaleht     |               |                       | -373,67 |
|                      |                |                     |                    |                    |               |                       | 070.07  |

Klõpsates rea lõpus oleva *"detailid"* märgi peal, näete, millest miinusega summa tekib. Väljamakse detailides on kuupalga real miinusega summa, sest esialgu maksti isikule terve töötatud kuu eest töötasu (bruto 1200€), kuid töökatkestuse sisseviimisel töötasu vähenes ja isikul ei olnud õigust saada töötasu terve kuu eest (tekib miinus brutosumma enammakstud tasu ulatuses).

| Väljamakse detailid        |        |                       |                        | Su                    | lge 🗙  |
|----------------------------|--------|-----------------------|------------------------|-----------------------|--------|
| Mati, Kati                 |        |                       |                        | Kontrollaru           | anne   |
| Tasu / kinnipidamine       |        |                       | Välja maksmata (bruto) | Välja makstud (bruto) |        |
| Kuupalk                    |        |                       | 0,00                   | -571,43               |        |
| Töövõimetuse hüvitis       |        |                       | 0,00                   | 83,78                 | ↔      |
| Preemia                    |        |                       | 0,00                   | 0,00                  | ↔      |
| Töötuskindlustusmakse (TK) | -9,14  | ksuvaba tulu summa (N | MVT)                   |                       | 0,00   |
| Kogumispensioni makse (KP) | Välja  | amaksu summa (neto)   |                        |                       |        |
|                            | -11,43 |                       |                        |                       | 373,67 |
| Tulumaks (TM)              |        |                       |                        |                       |        |
|                            | -93,41 |                       |                        |                       |        |
|                            |        |                       |                        | Salvesta Kati         | esta   |

**4)** Kuna väljamakse on tegelikkuses ka toimunud ja maksuarvestus käib väljamakse järgi, siis tuleb kajastada enammakstud töötasu (lisame tasuarvestuse lehele lisatasuna). Selleks teeme eraldi uue tasuliigi: *Tasude arvestus -> Tasude liigid -> Uus tasuliik*.

| Tasuliigi kaart                                                             |   |                            |    |                    | Sulge    | ×  |
|-----------------------------------------------------------------------------|---|----------------------------|----|--------------------|----------|----|
| Nimetus<br>Enammakstud töötasu                                              |   | Ingliskeelne nimetus       |    | Venekeelne nimetus |          |    |
| Väljamakse liik                                                             |   |                            |    |                    |          |    |
| 10 - Palgatulu                                                              |   |                            |    |                    |          |    |
|                                                                             |   |                            |    |                    |          |    |
| Maksude arvestus                                                            |   |                            |    |                    |          |    |
| Tulumaks (TM)                                                               |   |                            |    |                    |          |    |
| Sotsiaalmaks                                                                |   |                            |    |                    |          |    |
| Töötuskindlustusmakse                                                       |   |                            |    |                    |          |    |
| <ul> <li>Töötasu (sisaldub keskmiste ja puhkusetasu arvestustes)</li> </ul> |   |                            |    |                    |          |    |
| Arvestusmeetod                                                              |   |                            |    | Summa              |          |    |
| Summa 🗸                                                                     |   | Ühekordne v                | r. |                    | 0,00000  | 00 |
| Konto                                                                       |   | Statistika aruande määrang |    |                    |          |    |
| 4710 🗸                                                                      |   | Määramata 🗸                | Þ  |                    |          |    |
| Kood impordil                                                               |   |                            |    |                    |          |    |
| 0                                                                           | ) |                            |    |                    |          |    |
| Mitteaktiivne                                                               |   |                            |    |                    |          |    |
| Kopeeri                                                                     |   |                            |    | Salvesta           | Katkesta |    |

5) Loodud tasuliigi sisestame tasude arvestuse lehele. Enammakstud tasu brutosumma saame väljamaksu lehelt (*Väljamaksed -> Väljamaksed*): see summa, mis on välja maksmata tasude "*detailide*" aknas näha miinusega "*kuupalk*" real, ongi meile vajalik enammakstud bruto töötasu (571,43€). Teine võimalus kontrollimaks, milline on enammakstud tasu bruto summa, on see, kui lähete tasuarvestuse lehele (*Tasude arvestus -> Tasude arvestus*) ja arvutate välja, mis on makstud brutosumma (pildil 1200€) ja ümberarvestatud brutosumma (pildil 628,57€) vahe (1200€ - 628,57€ = 571,43€).

| Firma OÜ          |   | Cktoober 2022        | 0 0 Töö | ilaud Tasude | arvestus (ii) | Föökatk | estused     | 🔒 Kinnipidam | ised  | ↑ Väljamaksed | i |   |   | 0   | ?          |   |
|-------------------|---|----------------------|---------|--------------|---------------|---------|-------------|--------------|-------|---------------|---|---|---|-----|------------|---|
|                   |   |                      |         |              | •             |         |             |              |       | Tasude impor  | t | 0 |   | PDF | XLS        |   |
| Dokumendi nimetus |   |                      |         |              |               |         | Ridade järj | jestus       |       | Tasu grupp    |   |   |   |     |            |   |
| Põhitasud         |   |                      |         |              |               |         | Lisamise    | e järjestus  | ÷     | Näita kõiki   |   |   | Ψ |     | Ava filter | ļ |
|                   |   |                      |         |              |               |         |             |              |       |               |   |   |   |     |            |   |
| Töötaja nimi      |   | Tasu liik            |         | Tasumäär     | Kogus         |         | Su          | imma         | Osako | nd            |   | 0 | К | Ρ   | Detailid   |   |
| Mati, Kati        | Ψ | Kuupalk              | ÷       | 1200,00      | 88,00         | tundi   |             | 628,57       |       |               | Ψ | - |   | -   | D          |   |
| Mati, Kati        | Ψ | Töövõimetuse hüvitis | *       | 20,945       | 4,00          | päeva   | а           | 83,78        |       |               | Ψ | - | - | -   | 0          |   |
| Mati, Kati        | ¥ | Enammakstud töötasu  | *       | 571,43       | 1,00          |         |             | 571,43       |       |               | Ψ | - |   | -   | D          |   |
|                   | Ψ |                      | *       | 0,00         | 1,00          |         |             | 0,00         |       |               | Ψ | - | - | -   | D          |   |
|                   |   |                      |         |              |               |         |             | 1283,78      |       |               |   |   |   |     |            |   |
|                   |   |                      |         |              |               |         |             |              |       |               |   |   |   |     |            |   |

Tasude arvestus on seega parandatud (ümber tehtud).

6) Järgmise sammuna tuleb üle vaadata väljamaksuleht. Minnes väljamaksete lehele (Väljamaksed -> Väljamaksed) näete, et miinusega summa "välja maksmata tasud" jaotuses on "kadunud". Näha on plussiga summa, mis on välja maksmata haigushüvitis. Kui klõpsate "välja maksmata tasud" real ja avate rea "detailid", siis näete, et tasude arvestuses on nii miinusega, kui plussiga summasid (kuupalga real miinusega ja enammakstud töötasu real

plussiga sama summa). Liaks on detailide vaates näha töövõimetushüvitis (pildil 83,78€). Hetkel arvestab programm, et nähtavad tasud on justkui palgapäeva kuupäevaga *"välja maksmisele"* kuuluvad. Tegelikkuses on haigusrahad veel välja maksmata. Makstud on kuupalk ja enammakstud töötasu.

| Väljamakse detailid        |       |                       |                        |                       | Sulge        | e 🗙   |
|----------------------------|-------|-----------------------|------------------------|-----------------------|--------------|-------|
| Mati, Kati                 |       |                       |                        | Ko                    | ntrollaruani | ne    |
| Tasu / kinnipidamine       |       |                       | Välja maksmata (bruto) | Välja makstud (bruto) |              |       |
| Kuupalk                    |       |                       | 0,0                    | o 🔼                   | 571,43       | ↔     |
| Töövõimetuse hüvitis       |       |                       | 0,0                    | 0                     | 83,78        | ↔     |
| Enammakstud töötasu        |       |                       | 0,0                    | o 🗌                   | 571,43       | ↔     |
| Preemia                    |       |                       | 0,0                    | 0                     | 0,00         | ++    |
| Töötuskindlustusmakse (TK) |       | Maksuvaba tulu summa  | (MVT)                  |                       |              |       |
|                            | 0,00  |                       |                        |                       | -46          | 6,54  |
| Kogumispensioni makse (KP) |       | Väljamaksu summa (net | )                      |                       |              |       |
|                            | 0,00  |                       |                        |                       | 5            | 57,71 |
| Tulumaks (TM)              |       |                       |                        |                       |              |       |
|                            | 26,07 |                       |                        |                       |              |       |
|                            |       |                       |                        | Salvesta              | Katkes       | sta   |

Edasi korrigeerime tegelikult välja makstud tasud. Avame detailide vaate "*välja makstud tasude*" jaotuses. Esmalt saate teavituse, et pärast viimast väljamakset (mis oli tehtud enne töökatkestuse sisseviimist) on maksuarvestus muutunud. See on informatiivne teavitus (saate selle sulgeda). Avanenud vaates saate **rea lõpus olevatest mustadest noolemärkidest** märkida õiged tasud väljamakstuks. Tegelikkuses välja makstud tasud tuleb saada tulpa "*välja makstud (bruto)*". Välja oleme maksnud kuupalga ja enammakstud töötasu. Haigusrahad on veel välja maksmata. Peale õigete tasude (kuupalk ja enammakstud töötasu) liigutamist õigesse (*välja makstud (bruto)*) tulpa näete, et väljamakse summa jäi tegelikult samaks. Ehk siis selliseks, mis oli esialgne (ilma parandusteta) väljamakse (1025,44€).

| Väljamakse detailid        |        |                        |                        | Sulge                  |
|----------------------------|--------|------------------------|------------------------|------------------------|
| Mati, Kati                 |        |                        |                        | Kontrollaruanne        |
| Tasu / kinnipidamine       |        |                        | Välja maksmata (bruto) | Välja makstud (bruto)  |
| Kuupalk                    |        |                        | 0,00                   | 628,57 ↔               |
| Töövõimetuse hüvitis       |        |                        | 83,78                  | 0,00 ↔                 |
| Enammakstud töötasu        |        |                        | 0,00                   | 571,43 \leftrightarrow |
| Preemia                    |        |                        | 0,00                   | 0,00 ↔                 |
| Töötuskindlustusmakse (TK) | ,      | Maksuvaba tulu summa   | (MVT)                  |                        |
|                            | 19,20  |                        |                        | 500,0                  |
| Kogumispensioni makse (KP) | 1      | /äljamaksu summa (nete | D)                     |                        |
|                            | 24,00  |                        |                        | 1025,44                |
| Tulumaks (TM)              |        |                        |                        |                        |
|                            | 131,36 |                        |                        |                        |
|                            |        |                        |                        |                        |
|                            |        |                        |                        | Salvesta Katkesta      |

7) Kui väljamakse tehing on korrigeeritud ja salvestatud, siis on näha, et *"välja maksmata tasud"* jaotusesse jäi veel haigushüvitise summa. Kuna haigushüvitist makstakse töötajale välja tagant järele, siis tuleb teha eraldi väljamakse, alustades ülemises vasakus nurgas olevast nupust *"uus väljamakse"*.

| Väljamaksulehe lisamine               | Sulge $(\mathbf{x})$                                   |
|---------------------------------------|--------------------------------------------------------|
| Väljamakse liik<br>Kõik pangakontod 4 | Tüüp<br>Töökatkestuste väljamaksed v                   |
|                                       | Töökatkestuse tasu liik Valitud tasuliike: 1           |
| Osakond 🗸                             | Töötaja<br>Mati, Katl +                                |
|                                       | Koos netosummadega           Salvesta         Katkesta |

Peale "salvesta" nupu vajutamist peate määrama kuupäeva, mil haigushüvitis füüsiliselt välja makstakse (ning tegema maksekorralduse antud summa ulatuses).

| Firma OÜ     | Hoktoober 2022 | 00<br>00 Töölaud | $\frac{1}{\pi \pi}$ Tasude arvestus | (II) Töökatkestused | G Kinnipidamised | ↑ Väljamaksed | 0     | ? Ç      | ۶ |
|--------------|----------------|------------------|-------------------------------------|---------------------|------------------|---------------|-------|----------|---|
|              |                |                  |                                     |                     |                  |               | PDF   | XLS      |   |
| Kuupäev      |                | Dokumendi nime   | tus                                 |                     |                  |               |       |          |   |
| 14.12.2022   | Θ              | 12 - Töövõimet   | use hüvitis - Mati, Kati            |                     |                  |               |       |          |   |
| Töötaja nimi |                |                  |                                     | Välja makstav netos | summa            |               |       | Detailid |   |
| Mati, Kati   |                |                  |                                     | ¥                   |                  |               | 83,78 | 0        |   |
|              |                |                  |                                     | ¥                   |                  |               | 0,00  | Ø        |   |
|              |                |                  |                                     |                     |                  |               | 83,78 |          |   |
|              |                |                  |                                     |                     |                  |               |       | Sulae    |   |
|              |                |                  |                                     |                     |                  |               |       | Suige    |   |

Tasude arvestus ja väljamakse on sellega korrigeeritud ja väljamaksu lehel (*Väljamaksed -> väljamaksed*) ei jäänud "*välja maksmata tasud*" jaotusesse enam midagi.

8) Järgmise sammuna parandage pearaamatu kanne raamatupidamises (see periood, kus toimus ümberarvestus).

**9)** Edasi tuleb kajastada enammakstud töötasu kinnipidamine selle arvestuskuu tasuarvestuse lehele (*Tasude arvestus -> Tasude arvestus*), kus soovite teha *"tasaarvelduse"* enammakstud tasu osas.

Näites peetakse enammakstud töötasu kinni novembrikuu töötasust. Ava soovitud kuu (aktiivne kuu) ja lisa enammakstud töötasu **miinusega** tasuarvestuse (*Tasude arvestus -> Tasude arvestus*) lehele (bruto summas). Selle toimingu peale avaneb automaatselt tasu detailide aken, kus tuleb kirjeldada, millal enammakstud töötasu välja maksti ja mis on tagastamise põhjuseks. Meie näites oli oktoobrikuu töötasu, mis maksti välja novembris. Seega esialgse väljamakse kuu on november.

| Firma OÜ                                             | November 2022                        | Tasude arvestus             | (II) Töökatkestus         | ed 🔒 Kinnipidamised                      | d ∱Va         | äljamaksed              | 0                   | ? 🗘        |
|------------------------------------------------------|--------------------------------------|-----------------------------|---------------------------|------------------------------------------|---------------|-------------------------|---------------------|------------|
|                                                      |                                      |                             |                           |                                          |               | Tasude import           | 0 PDF               | XLS        |
| Dokumendi nimetus                                    |                                      |                             |                           | Ridade järjestus                         |               | Tasu grupp              |                     |            |
| Põhitasud                                            |                                      |                             |                           | Lisamise järjestus                       | Ψ             | Näita kõiki             | Ψ                   | Ava filter |
| Tasu detailid                                        |                                      |                             |                           |                                          |               |                         | Sulç                | je 🗙 d     |
| N<br>Tasu saaja<br>Mati, Kati                        | Tasu liik<br>Enammakstu              | d töötasu                   |                           |                                          |               |                         |                     |            |
| Esialgse väljamakse kuu                              |                                      |                             | Tagastami                 | se põhjus                                |               |                         |                     |            |
| November 2022                                        |                                      |                             | ✓ Ekslik vä               | ljamakse                                 |               |                         |                     | •          |
| Tagastatud või tasaarveldatu                         | id väljamakse maha arvamised (TSD 13 | 380)                        | Tagastatu                 | d või tasaarveldatud väljama             | akse suurend  | dus (TSD 1390)          |                     | _          |
|                                                      |                                      | (                           | 0,00                      |                                          |               |                         |                     | 0,00       |
| Tagastatud sotsiaalmaksuga<br>säilimisega (TSD 1400) | maksustatud väljamakse vähendus so   | tsiaalmaksu miinimumkohusti | use Tagastatu<br>summa (T | d või tasaarveldatud väljama<br>SD 1470) | akselt tuluma | aksu kinnipidamisel mah | a arvatud maksuvaba | a tulu     |
|                                                      |                                      | c                           | 0,00                      |                                          |               |                         |                     | 0,00       |
|                                                      |                                      |                             |                           |                                          |               | s                       | alvesta Katke       | esta       |

Siit edasi kulgeb kõik tavapäraselt. Töötajale tuleb arvestada töötasud aktiivses kuus (põhitasu, lisatasud jne) ning programm ise arvestab enammakstud töötasu väljamaksest maha. Seda on näha väljamaksu lehel (*Väljamaksed -> Väljamaksed*). Välja maksmata tasude all väljamakse detaile avades (rea lõpus olev pliiatsi märk) näete, et toimub töötasu korrigeerimine enammakstud summa ulatuses.

| Väljamakse detailid        |       |                       |                        | Sulge                 | ×    |
|----------------------------|-------|-----------------------|------------------------|-----------------------|------|
| Mati, Kati                 |       |                       |                        | Kontrollaruann        | 1e   |
| Tasu / kinnipidamine       |       |                       | Välja maksmata (bruto) | Välja makstud (bruto) |      |
| Kuupalk                    |       |                       | 0,00                   | 1200,00               | ↔    |
| Enammakstud töötasu        |       |                       | 0,00                   | -571,43               | ↔    |
| Preemia                    |       |                       | 0,00                   | 0,00                  | ↔    |
| Töötuskindlustusmakse (TK) | 10,06 | Maksuvaba tulu summa  | (MVT)                  | 416,                  | ô,22 |
| Kogumispensioni makse (KP) |       | Väljamaksu summa (net | )                      |                       |      |
|                            | 12,57 |                       |                        | 568,                  | 8,00 |
| Tulumaks (TM)              |       |                       |                        |                       |      |
|                            | 37,94 |                       |                        |                       |      |
|                            |       |                       |                        | Salvesta Katkest      | ta   |

Kokkuvõtvalt tuleb tuleb töötasu ümberarvestuseks teha järgmised toiminud:

- 1. Kontrollida üle hetkeseisuga töötajale arvestatud (ja välja makstud) bruto töötasu
- 2. Vormistada töökatkestus
- 3. <u>Vaadata üle (muutunud) tasuarvestuse (ja väljamakse) leht</u>
- 4. Luua uus tasuliik (enammakstud töötasu)
- 5. Lisada enammakstud töötasu tasude arvestuse lehele
- 6. Korrigeerida väljamaksed

- 7. <u>Maksta välja haigushüvitis</u>
- 8. Parandada palgakanne raamatupidamises
- 9. Lisada enammakstud töötasu miinusega (bruto summas) sellel kuu tasuarvestuse lehele, kus soovite teha "tasaarvelduse" enammakstud tasu osas

Tekkinud küsimuste korral saate abi meie klienditoelt.

Merit Tarkvara klienditugi: E-R kell 9.00 – 16.30 Tel: 776 9333 E-post: klienditugi@merit.ee

Litsentsi ja kasutajate info: E-R kell 9.00 – 16.30 Tel: 617 7111 E-post: <u>merit@merit.ee</u>

August 2023